## **Search Our Collections**

The Delaware Public Archives Portal gives you access to nearly 1.3 million records held by the Delaware Public Archives.

It contains all the descriptions of our collections and their documents, photographs, books, audiovisual material, and more. There are a few different ways to find what you're looking for.

One way is through **Basic Search** on the Portal's main page.

Basic Search performs a general search across multiple fields for any records within the Portal.

Enter keywords (like *chicken*) into the search box to find relevant results.

| Celaware Public Archives Portal                                  | ×                                                             | +          |             |           |          |                  |        |                |                                         |                                             |                      | - 0                                            |
|------------------------------------------------------------------|---------------------------------------------------------------|------------|-------------|-----------|----------|------------------|--------|----------------|-----------------------------------------|---------------------------------------------|----------------------|------------------------------------------------|
| ← → ♂ 😨 7080.sydneypl                                            | C 1: 7080.sydneyplus.com/archive/final/Portal.aspr2tang=en-US |            |             |           |          |                  |        |                |                                         |                                             |                      |                                                |
|                                                                  |                                                               | AV<br>C AF | VAR         | Es        |          |                  |        |                |                                         |                                             | Login ID<br>Password | a, Sign I<br>ember Me (Cookies must be enabled |
| SEARCH ADVAN                                                     | ICED 8                                                        | SEARC      | н           | BROWS     | E COLLEC | TIONS            | BROWS  | E CREATORS     | BROWSE SUBJEC                           | TS                                          |                      |                                                |
| - Dates<br>1/1/1950-12/31/1950 (185)<br>1/1/1951-12/31/1951 (83) |                                                               |            |             |           |          | Basic Search (Ke | yword) | 1<br>chicken   | SEARCH THE                              | ARCHIVES                                    | 2<br>Q Search        | 🖉 Clear                                        |
| 1/1/1953-12/31/1953 (73)<br>06/21/1954-06/23/1954 (32)           |                                                               | 🚔 Pr       | rint Report |           |          |                  |        |                |                                         |                                             |                      | 🕒 More                                         |
| undated (22)                                                     | ore                                                           | Fou        | und 975 rec | ord(s)    |          |                  |        |                |                                         |                                             |                      |                                                |
| - Level of Description                                           |                                                               |            |             |           |          |                  |        |                | 1 2 3 4 5 6                             | 7 8 9 10 ⇒⇔                                 |                      |                                                |
| □item (54)                                                       |                                                               |            |             | RECORD    | RECORD   | SUBGROUP         | SERIES | RECORD GROUP   | BASIC SEARCI                            | 1 RESULTS                                   | CONTAINER            | LOCATION CONFIDENTIAL                          |
| Series (21)                                                      |                                                               |            |             | TYPE      | NUMBER   | NUMBER           | NUMBER | NAME           | SERIES INSIL                            | 111 Auto                                    | BARCODE              | ID CONFIDENTIAL                                |
| Container (2)                                                    |                                                               |            | View Record | file/item | 1217     | N01              | 191    | Superior Court | Certificates for Firm or<br>Association | Chicken And Rib House                       |                      | No                                             |
| - Creator                                                        |                                                               | •          | View Record | file/item | 1217     | N01              | 191    | Superior Court | Certificates for Firm or<br>Association | Chicken and Rib House, C and R Incorporated |                      | No                                             |
| A. Ken Pfister (43)     Roydon L. Hammond (22)                   |                                                               |            | View Record | file/item | 1217     | N01              | 191    | Superior Court | Certificates for Firm or<br>Association | Chicken Coupe                               |                      | No                                             |
| Herbert Moore (10)<br>Frank R Zebley (7)                         |                                                               | •          | View Record | file/item | 1217     | N01              | 191    | Superior Court | Certificates for Firm or<br>Association | Chicken Delite                              |                      | No                                             |
| Downs Friod Service (0)                                          | ore                                                           | 0          | View Record | file/item | 1217     | N01              | 191    | Superior Court | Certificates for Firm or<br>Association | Chicken Delite                              |                      | No                                             |
| - Subjects                                                       | 5                                                             |            | View Record | file/item | 1217     | N01              | 191    | Superior Court | Certificates for Firm or<br>Association | Chicken Holiday Take Out Shops              |                      | No                                             |
| (13)<br>Business, Labor & Commerce<br>(10)                       |                                                               |            | View Record | file/item | 1217     | N01              | 191    | Superior Court | Certificates for Firm or<br>Association | Chicken Paradise                            |                      | No                                             |
| History & Genealogy (3)                                          |                                                               | <u>п</u> . | View Record | file/item | 1217     | N01              | 191    | Superior Court | Certificates for Firm or                | Chicken Plus Pizza Restaurant               |                      | No                                             |

You can then narrow your search by Date, Level of Description, Creator, Subjects, Material Type, and Digitization status.

| Image: State of the state of the state                                                                                                    | Oelaware Public Archives Porta                                                   | ы×         | +                               |                |                           |                                  |                   |                                      |                                               |                            |   |                              |             | - 0                             |
|----------------------------------------------------------------------------------------------------|----------------------------------------------------------------------------------|------------|---------------------------------|----------------|---------------------------|----------------------------------|-------------------|--------------------------------------|-----------------------------------------------|----------------------------|---|------------------------------|-------------|---------------------------------|
| EXERCING         Display         Display         <                                                                                                    | ← → ♂ 🔩 7080.sydney                                                              | plus.con   | n/archive/final/Portal.a        | ispx?lang=en   | -US                       |                                  |                   |                                      |                                               |                            |   |                              |             | @ Guest                         |
| SEARCH         ADVANCED SEARCH         BROWSE CALLECTIONS         BROWSE CREATORS         BROWSE SUBJECTS           CHARS         CHARS         SEARCH THE ARCHIVES         Search         Search <th></th> <th>EL<br/>BLIC</th> <th>AWAR<br/>CARCHIV</th> <th>E<br/>ES</th> <th></th> <th></th> <th></th> <th></th> <th></th> <th></th> <th></th> <th>Login ID<br/>Password<br/>Remo</th> <th>ember Me (C</th> <th>I Sign<br/>pokies must be enable</th>                                                                                                    |                                                                                  | EL<br>BLIC | AWAR<br>CARCHIV                 | E<br>ES        |                           |                                  |                   |                                      |                                               |                            |   | Login ID<br>Password<br>Remo | ember Me (C | I Sign<br>pokies must be enable |
| Certain<br>(1) (1) (1) (2) (2) (2) (2) (2) (2) (2) (2) (2) (2                                                                                                    | SEARCH ADVA                                                                      | NCED       | SEARCH                          | BROWSE         | COLLECTIO                 | ONS                              | BROWSE            | CREATORS                             | BROWSE SUBJE                                  | стѕ                        |   |                              |             |                                 |
| Bit Instruction Display (a)       Import       Import                                                                                                    | - Dates<br>//1/1950-12/31/1950 (72)<br>1/1/1951-12/31/1951 (54)<br>1962-1962 (9) |            | Dates: 1/1/1950-1               | 2/31/1950      | Bas<br>Material Ty        | sic Search (Keyv<br>/pe: Color 😑 | vord)             | chicken                              | SEARCH THE                                    | EARCHIVES                  | q | Search                       |             | 🖉 Clear                         |
| Level of Description (i)         FRCORD Provide Product Field         Strescow Product Field         Strescow Produc                                                                                                    | □6/1/1958-6/30/1958 (9)<br>□6/1/1957-6/30/1959 (3)<br>N                          | Nore       | Print Report<br>Found 72 record | ord(s)         |                           |                                  |                   |                                      |                                               |                            |   |                              |             | Dig More                        |
| National Stream         Non-Network         Private Private P                                                                                                    | Level of Description<br>evel of Description (0)                                  |            |                                 | RECORD<br>TYPE | RECORD<br>GROUP<br>NUMBER | SUBGROUP<br>NUMBER               | SERIE S<br>NUMBER | RECORD GROUP<br>NAME                 | 2<br>BASIC SEARC<br>SERIES NAME               | 2 →<br>CH RESULTS<br>TITLE |   | CONTAINER<br>BARCODE         | LOCATION    | CONFIDENTIAL                    |
| Subjects         Underside         View Record file/item         9015         003         001         Private<br>Private<br>Pri | creator (0)                                                                      |            | View Record                     | file/item      | 9015                      | 003                              | 001               | Private<br>Photograph<br>Collections | Harold W. T. Purnell<br>Photograph Collection | 1                          |   | 346096                       | L3.02043    | No                              |
| Meterical type         Iversel         Private         Private                                                                                                    | Subjects<br>ubject (0)                                                           |            | <ul> <li>View Record</li> </ul> | file/item      | 9015                      | 003                              | 001               | Private<br>Photograph<br>Collections | Harold W. T. Purnell<br>Photograph Collection | ı                          |   | 346097                       | L3.02043    | No                              |
| Decodponent (165)<br>Print (111)         View Record file/item         9015         0.03         0.01         Private<br>Priotograph<br>Collection         Harold W. T. Pumelt<br>Private<br>Private<br>Private<br>Private<br>Private         Harold W. T. Pumelt         346096         L3.0243         No           Statistical managements (73)         View Record file/item         0015         0.03         0.01         Private<br>Private<br>Privat                                                                                                    | Material Type                                                                    |            | View Record                     | file/item      | 9015                      | 003                              | 001               | Private<br>Photograph<br>Collections | Harold W. T. Purnell<br>Photograph Collection | 1                          |   | 346096                       | L3.02043    | No                              |
| DisklofTransparency (73)         Vew Record fiel/tem         9015         003         001         Private<br>Private<br>Collection         Haroid W. T. Pumell<br>Pholograph Collection         346097         L3.0243         No           Digitated<br>INo (72)         Mew Record fiel/tem         9015         003         001         Private<br>Private<br>Private<br>Private<br>Pholograph Collection         Haroid W. T. Pumell<br>Pholograph Collection         346097         L3.02043         No           User Record fiel/tem         9015         003         001         Private<br>Pholograph Collection         Haroid W. T. Pumell<br>Pholograph Collection         346097         L3.02043         No                                                                                                    | □ Photograph (185)<br>□ Print (111)<br>□ Negative (92)                           |            | View Record                     | file/item      | 9015                      | 003                              | 001               | Private<br>Photograph<br>Collections | Harold W. T. Purnell<br>Photograph Collection | 1                          |   | 346096                       | L3.02043    | No                              |
| Dirpland         View Record fie/litem         9015         0.03         001         Private<br>Photograph<br>Collection         Harold W. T. Pumell         346097         L3.02043         No           INN (72)         View Record fie/litem         9015         0.03         001         Private<br>Photograph Collection         346097         L3.02043         No           View Record fie/litem         9015         0.03         001         Private<br>Photograph Collection         346096         L3.02043         No                                                                                                    | Slide/Transparency (73)<br>Color (72)                                            |            | View Record                     | file/item      | 9015                      | 003                              | 001               | Private<br>Photograph<br>Collections | Harold W. T. Purnell<br>Photograph Collection | 1                          |   | 346097                       | L3.02043    | No                              |
| No (r 2)     Privale     Harold W. T. Purnell     View Record file/item 9015 003 001     Photograph     Photograph Collection     Second Second                                                                                                    | Digitized                                                                        |            | View Record                     | file/item      | 9015                      | 003                              | 001               | Private<br>Photograph<br>Collections | Harold W. T. Purnell<br>Photograph Collection | ı                          |   | 346097                       | L3.02043    | No                              |
|                                                                                                    | □ N0 (72)                                                                        |            | View Record                     | file/item      | 9015                      | 003                              | 001               | Private<br>Photograph<br>Collections | Harold W. T. Purnell<br>Photograph Collection | 1                          |   | 346096                       | L3.02043    | No                              |

Simply click on a row to see more details about that particular record.

For your convenience, the Portal highlights every instance of the word or phrase you searched.

Note that some fields within the record are linked. Clicking the link takes you to a list of all the records that share that value.

| O Delaware Public Archives Portal × | +                                        |                                                       |             |                | - 0 ×     |
|-------------------------------------|------------------------------------------|-------------------------------------------------------|-------------|----------------|-----------|
| ← → C 🔩 7080.sydneyplus.co          | m/archive/final/Portal.aspx?la           | ng=en-US                                              |             |                | ( Guest : |
| G/1/1957-6/30/1959 (3)              | 🚔 Print Report 🛛 🔍 SI                    | how Finding Aid (All) 🛛 🔍 Show Finding Aid (Selected) |             |                | 🔄 Browse  |
| More                                | Found 72 record(s)                       |                                                       |             |                |           |
| - Level of Description              |                                          |                                                       | 1 2 3 4 5 6 | 7 8 9 10 ⇒⇒    |           |
| Level of Description (0)            | None                                     |                                                       |             |                |           |
|                                     | Identity                                 |                                                       |             |                |           |
| - Creator                           | Record Type                              | file/item                                             |             |                |           |
| Creator (0)                         | Dates                                    | 1/1/1950-12/31/1950                                   |             |                |           |
|                                     | Record Group Number                      | 9015                                                  |             |                |           |
| - Subjects                          | Record Group Name                        | Private Photograph Collections                        |             |                |           |
| Subject (0)                         | Subgroup Number                          | 003                                                   |             |                |           |
|                                     | Subgroup Name                            | Harold W. T. Purnell Collection                       |             |                |           |
| - Material Type                     | Series Number                            | 001                                                   |             |                |           |
| Photograph (185)                    | Series Name                              | Harold W. T. Purnell Photograph Collection            |             |                |           |
| Print (111)     Negative (92)       | Container Barcode                        | 346096                                                |             |                |           |
| Slide/Transparency (73)             | Sequential Box Number                    | 3                                                     |             |                |           |
| Color (72)                          | Item Number                              | 12662                                                 |             |                |           |
|                                     | Folder Number                            | 16                                                    |             |                |           |
| - Digitized                         | Description & Locatio                    | n <b>1</b>                                            |             |                |           |
| □No (72)                            | Description of Item(s)<br>Material Types | Delmarva <mark>Chicken</mark> Festival, Dover         |             |                |           |
|                                     | Photograph<br>Bhotograph Details         |                                                       |             |                |           |
|                                     | Photograph Type                          |                                                       | Category    | Sub-Category   |           |
|                                     | Color                                    |                                                       | Dover       | 2 Local Events |           |
|                                     | Slide/ Iransparency                      |                                                       |             |                |           |
|                                     | Location                                 | L3.02043                                              |             |                |           |
|                                     | Acquisition, Access a                    | Anied materials                                       |             |                |           |
|                                     | Access Conditions                        | No                                                    |             |                |           |
|                                     | Digitized                                | No                                                    |             |                |           |
|                                     | Service Copy Made                        | No                                                    |             |                |           |
|                                     | Notes & Subjects                         |                                                       |             |                |           |
|                                     | Date/Time Created                        | 9/27/2022 10:57:03 AM                                 |             |                |           |
|                                     |                                          |                                                       | 1 2 3 4 5 6 | 7 8 9 10 🛋     |           |

You can also sort most of the columns in search results.

Click once to sort the column in ascending order, twice to sort in descending order, and again to remove the sort.

Multi-level sorting is also available.

| <ul> <li>Oelaware Public Art</li> </ul>                           | thives Portal ×                 | +                               |                |                           |                  |                                               |                                                         |                                                         |                |                              |                |                   |
|-------------------------------------------------------------------|---------------------------------|---------------------------------|----------------|---------------------------|------------------|-----------------------------------------------|---------------------------------------------------------|---------------------------------------------------------|----------------|------------------------------|----------------|-------------------|
| ← → C 😫 70                                                        | 80.sydneyplus.cor               | m/archive/final/Portal.a        | spx?lang=er    | n-US                      |                  |                                               |                                                         |                                                         |                |                              |                | @ G               |
|                                                                   | DEL                             | AWAR<br>CARCHIV                 | E<br>ES        |                           |                  |                                               |                                                         |                                                         |                | Login ID<br>Password<br>■ Re | nember Me (C   | Cookies must be e |
| SEARCH                                                            | ADVANCED                        | SEARCH                          | BROWS          | E COLLECT                 | ONS              | BROWSE                                        | REATORS                                                 | BROWSE SUBJEC                                           | TS             |                              |                |                   |
| Dates                                                             |                                 |                                 |                |                           |                  |                                               |                                                         | SEARCH THE                                              | ARCHIVES       |                              |                |                   |
| 1/1/1950-12/31/1950<br>1/1/1951-12/31/1951<br>1/1/1953-12/31/1953 | (185)<br>(83)<br>(73)           |                                 |                | Ba                        | isic Search (Key | word)                                         | chicken                                                 |                                                         |                | Search                       |                | 🧷 Clear           |
| 06/21/1954-06/23/19<br>undated (22)                               | 54 (32)                         | Print Report                    | ord(o)         |                           |                  |                                               |                                                         |                                                         |                |                              |                | 🍺 More            |
|                                                                   | More                            | Pound 975 rec                   | oru(s)         |                           |                  |                                               | -                                                       | 23456                                                   | 7 8 9 10 mm    |                              |                |                   |
| evel of Description                                               |                                 |                                 |                |                           |                  |                                               | _                                                       | BASIC SEARCH                                            | HRESULTS       |                              |                |                   |
| ) item (54)<br>) file (33)                                        |                                 |                                 | RECORD<br>TYPE | RECORD<br>GROUP<br>NUMBER | SUBGROUF         | SERIES<br>NUMBER                              | RECORD GROUP<br>NAME                                    | SERIE S NAME                                            | TITLE          | CONTAINEI<br>BARCODE         | LOCATION<br>ID | CONFIDENTIAL      |
| Roll (8)                                                          |                                 |                                 |                |                           | CI               | lick here to sor                              | t descending by Sul                                     | ogroup Number                                           |                |                              |                |                   |
| Container (2)                                                     |                                 | View Record                     | file/item      | 1306                      | 000              | 000                                           | Economic<br>Development<br>Office                       | Development Office<br>Photograph Collection             |                | 346178                       | L3.00534       | No                |
| Robert Bennett (65)<br>A. Ken Pfister (43)                        |                                 | View Record                     | file/item      | 1306                      | 000              | 000                                           | Delaware<br>Economic<br>Development<br>Office           | Delaware<br>Development Office<br>Photograph Collection |                | 346178                       | L3.00534       | No                |
| Roydon L. Hammond<br>Superior Court (14)<br>Herbert Moore (10)    | (22)                            | View Record                     | file/item      | 9210                      | 000              | 013                                           | Newspapers                                              | Delaware State News                                     |                | 508725                       | L3.02250       | No                |
| Frank R Zebley (7)<br>Brown's Photo Servic                        | e (6)<br>More                   | <ul> <li>View Record</li> </ul> | file/item      | 1306                      | 000              | 000                                           | Delaware<br>Economic<br>Development<br>Office           | Delaware<br>Development Office<br>Photograph Collection |                | 346178                       | L3.00534       | No                |
| - Subjects                                                        |                                 | View Record                     | file/item      | 1306                      | 000              | 000                                           | Delaware<br>Economic<br>Development<br>Office           | Delaware<br>Development Office<br>Photograph Collection |                | 346174                       | L3.00534       | No                |
| 13)<br>⊇Business, Labor & Commerce<br>10)<br>⊇Agriculture (4)     | <ul> <li>View Record</li> </ul> | file/item                       | 1306           | 000                       | 000              | Delaware<br>Economic<br>Development<br>Office | Delaware<br>Development Office<br>Photograph Collection |                                                         | 346178         | L3.00534                     | No             |                   |
| History & Genealogy<br>WWII (3)                                   | (3)<br>Moro                     | View Record                     | file/item      | 3545                      | 000              | 000                                           | Register of Wills,<br>Kent County                       | Probate Records                                         | Martha Chicken | on microfil                  | n              | No                |

## Advanced Search allows for more specific inquiries.

You can search words or phrases within the categories provided or you can search within a specific collection.

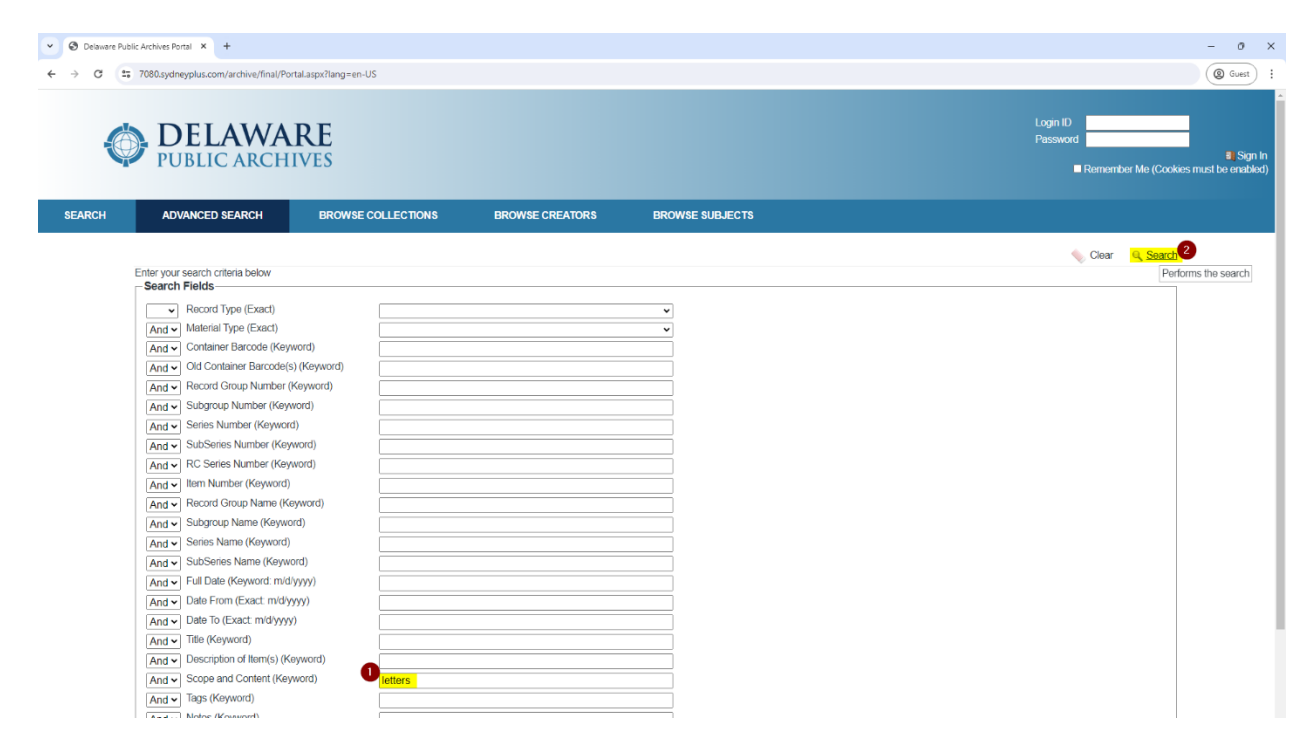

Records at the Delaware Public Archives are cataloged in a hierarchical structure known as **Record Types**.

The highest level is a *collection*, also known as a *Record Group*, which is identifiable by a four-digit number and name.

| O Delaware Public Archives Portal × +                                                                                                    |                                                    |                 |                 | - 0 X                                                         |
|----------------------------------------------------------------------------------------------------|----------------------------------------------------|-----------------|-----------------|---------------------------------------------------------------|
| ← → C = 7080.sydneyplus.com/a                                                                                                    | rchive/final/Portal.aspx?lang=en-US                |                 |                 | ( Guest ) :                                                   |
| DELA<br>PUBLIC                                                                                                    | WARE<br>ARCHIVES                                   |                 |                 | Login ID<br>Password<br>Remember Me (Cookies must be enabled) |
| SEARCH ADVANCED SE                                                                                                    | ARCH BROWSE COLLECTIONS                            | BROWSE CREATORS | BROWSE SUBJECTS |                                                               |
| Enter your search criter                                                                                                    | ria below                                          |                 |                 | Clear Q Search 4                                              |
| Record Typ     And v     Record Typ     And v     And v     A | pe (Exact)         Collaction           pe (Exact) | Nate O          |                 |                                                               |

These collections are then comprised of *subcollections*, which are also called *subgroups*, that correspond to a three-digit number and name.

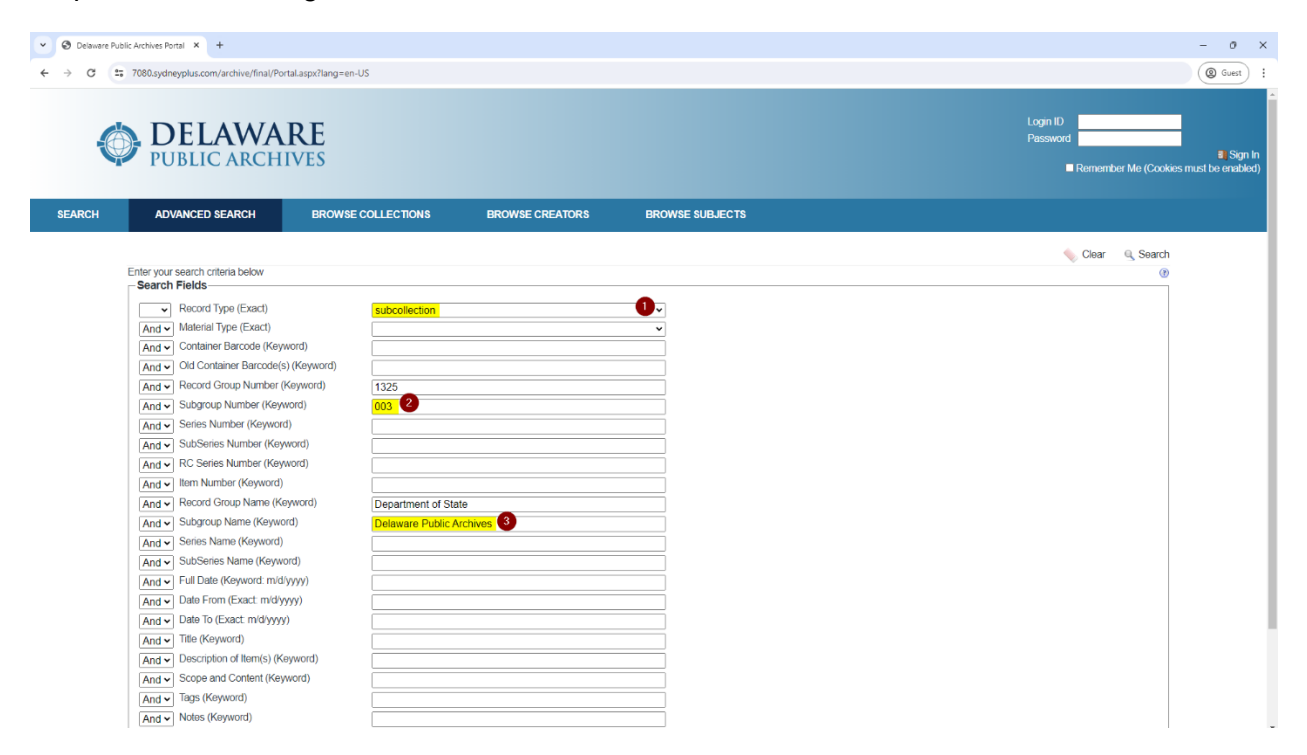

Subcollections are further divided into one or more *series*, each with a three-digit number and name. The series groups records based on purpose, format, or period, as determined by the archivist.

| O Delaware Public Archives Portal × +                                                                                                    |                                                                                                    |                         |                 | -                                                 | o ×                       |
|----------------------------------------------------------------------------------------------------|----------------------------------------------------------------------------------------------------|-------------------------|-----------------|---------------------------------------------------|---------------------------|
| ← → ♂ 🔩 7080.sydneyplus.com/archive/final/Portal.                                                                                                    | aspx?lang=en-US                                                                                                    |                         |                 | ((                                                | S Guest :                 |
| DELAWAR<br>PUBLIC ARCHIV                                                                                                    | <b>VES</b>                                                                                                    |                         |                 | Login ID<br>Password<br>Remember Me (Cookies must | a¶ Sign In<br>be enabled) |
| SEARCH ADVANCED SEARCH                                                                                                    | BROWSE COLLECTIONS                                                                                                    | BROWSE CREATORS         | BROWSE SUBJECTS |                                                   |                           |
| Enter your search criteria below                                                                                                    |                                                                                                    |                         |                 | 💊 Clear 🔍 Search 📀                                |                           |
| Jeach Heins       Image: Packard Type (Exact)       And Image: And Image: Packard Type (Exact)       And Image: Packard Type (Exact)       An | series           (d)           (eyword)           1325           (d)           1325           (d)           147           (eyword)           125           (d)           (eyword)           125           (f)           (f) | ie<br>cchives<br>sector |                 |                                                   |                           |

Within each series, there are *containers*. Each container has a *Barcode Number*. The barcode number helps the archivist know where in our vaults the container is located.

| → C = 7080.                                                                                 | sydneyplus.c                                                                                                    | COM/archive                                                                                                    | VAR<br>CHIV                                                                                                    | aspx?lang=en-US                                                                 |                                                                                     |                                   |                         |                                      |               |       |                     | Login ID<br>Password | ternember M          | le (Cookies mu | Guest     Signature |
|---------------------------------------------------------------------------------------------|----------------------------------------------------------------------------------------------------|----------------------------------------------------------------------------------------------------|----------------------------------------------------------------------------------------------------|---------------------------------------------------------------------------------|-------------------------------------------------------------------------------------|-----------------------------------|-------------------------|--------------------------------------|---------------|-------|---------------------|----------------------|----------------------|----------------|---------------------|
| EARCH                                                                                       | ADVANCE                                                                                                    | ED SEARC                                                                                                    | н                                                                                                    | BROWSE CO                                                                       | LLECTIONS                                                                           | BR                                | OWSE CREATORS           | BROWSE SUB                           | JECTS         |       |                     |                      |                      |                |                     |
| Enter                                                                                       | your search                                                                                                    | a criteria be                                                                                                    | low                                                                                                    |                                                                                 |                                                                                     |                                   |                         |                                      |               |       |                     | -                    | Clear <mark>q</mark> | Search 2       |                     |
| -Sea                                                                                        | arch Field                                                                                                    | s                                                                                                    | NOW                                                                                                    |                                                                                 |                                                                                     |                                   |                         |                                      |               |       |                     |                      |                      | ()             |                     |
| 2<br>2<br>2<br>2<br>2<br>2<br>2<br>2<br>2<br>2<br>2<br>2<br>2<br>2<br>2<br>2<br>2<br>2<br>2 | v         Reco           id v         Mater           id v         Conta           id v         Conta           id v         Conta           id v         Subg           id v         Subg           id v         Subg           id v         Subg           id v         Reco           id v         Reco           id v         Reco           id v         Subg           id v         Subg           id v         Subg           id v         Subg           id v         Subg           id v         Subg           id v         Subg           id v         Subg           id v         Subg           id v         Subg           id v         Subg           id v         Subg           id v         Date | rd Type (E<br>rial Type (E<br>ainer Barco<br>Container E<br>rd Group N<br>roup Numb<br>s Number<br>Series Num<br>eries Num<br>keries Num<br>roup Nami<br>s Name (K<br>series Nam<br>Jate (Keyw<br>From (Exa | xact)<br>Exact)<br>dde (Keyword<br>arccode(s) (K<br>Aumber (Key<br>ber (Keyword)<br>ber (Keyword)<br>ber (Keyword)<br>ber (Keyword)<br>amme (Keyword)<br>amme (Keyword)<br>e (Keyword)<br>e (Keyword)<br>ord: mid/yyyy; | ()<br>()<br>()<br>()<br>()<br>()<br>()<br>()<br>()<br>()<br>()<br>()<br>()<br>( | 1325<br>1325<br>003<br>147<br>Department of 2<br>Delaware Public<br>State Reports ( | State<br>c Archives<br>Collection |                         |                                      |               |       |                     |                      |                      |                |                     |
| Ar                                                                                          | nd v Date<br>nd v Title (<br>nd v Desci                                                                                                    | To (Exact:<br>(Keyword)<br>ription of It                                                                                                    | m/d/yyyy)<br>em(s) (Keyw                                                                                                    | lord)                                                                           |                                                                                     |                                   |                         |                                      |               |       |                     |                      |                      |                |                     |
| Ā                                                                                           | nd v Tran<br>nd v Digit                                                                                                    | <br>Isfer Docu<br>tized (Exac                                                                                                    | ment Numbe                                                                                                    | er (Keyword)                                                                    |                                                                                     |                                   |                         |                                      |               |       |                     |                      |                      |                |                     |
|                                                                                             |                                                                                                    |                                                                                                    |                                                                                                    |                                                                                 |                                                                                     |                                   |                         |                                      |               |       |                     |                      | 📏 Clear              | Q Search       |                     |
| Eound 2 647                                                                                 | ecord(s)                                                                                                    |                                                                                                    |                                                                                                    |                                                                                 |                                                                                     |                                   |                         |                                      |               |       |                     |                      |                      |                |                     |
| Found 2,047 1                                                                               | ecoru(s)                                                                                                    |                                                                                                    |                                                                                                    |                                                                                 |                                                                                     |                                   |                         |                                      |               |       |                     |                      |                      |                |                     |
|                                                                                             |                                                                                                    |                                                                                                    |                                                                                                    |                                                                                 |                                                                                     |                                   | 1 2 3                   | 4 5 6 7 8 9                          | 10 →→         |       |                     |                      |                      |                |                     |
|                                                                                             | RECORD<br>TYPE                                                                                                    | RECORD<br>GROUP<br>NUMBER                                                                                                    | SUBGROUP<br>NUMBER                                                                                                    | SERIES ITEM<br>NUMBER NUMBE                                                     | RECORD<br>GROUP<br>NAME                                                             | SUBGROUP<br>NAME                  | A SERIES NAME           | DVANCED SEARCH RESUL<br>DATE<br>FROM | DATE TO       | TITLE | MATERIAL<br>TYPE(S) | CONTAINER<br>BARCODE | LOCATION<br>ID       | CONFIDENTIAL   | . Digi              |
| View Record                                                                                 | container                                                                                                    | 1325                                                                                                    | 003                                                                                                    | 147                                                                             | Department<br>of State                                                              | Delaware<br>Public<br>Archives    | State Reports Collectio | <mark>m</mark> 1/1/19                | 70 12/31/1976 | i     |                     | 533845               | L3.00696             | No             | No                  |
| <ul> <li>View Record</li> </ul>                                                             | container                                                                                                    | 1325                                                                                                    | 003                                                                                                    | 147                                                                             | Department<br>of State                                                              | Delaware<br>Public                | State Reports Collectio | <mark>m</mark> 1/1/19                | 14 12/31/1976 | ;     |                     | 533849               | L3.00696             | No             | No                  |

And within those containers are *file/item*-level records.

This is the lowest level in the hierarchical structure.

Please Note: Not all series are described to the container or file/item level.

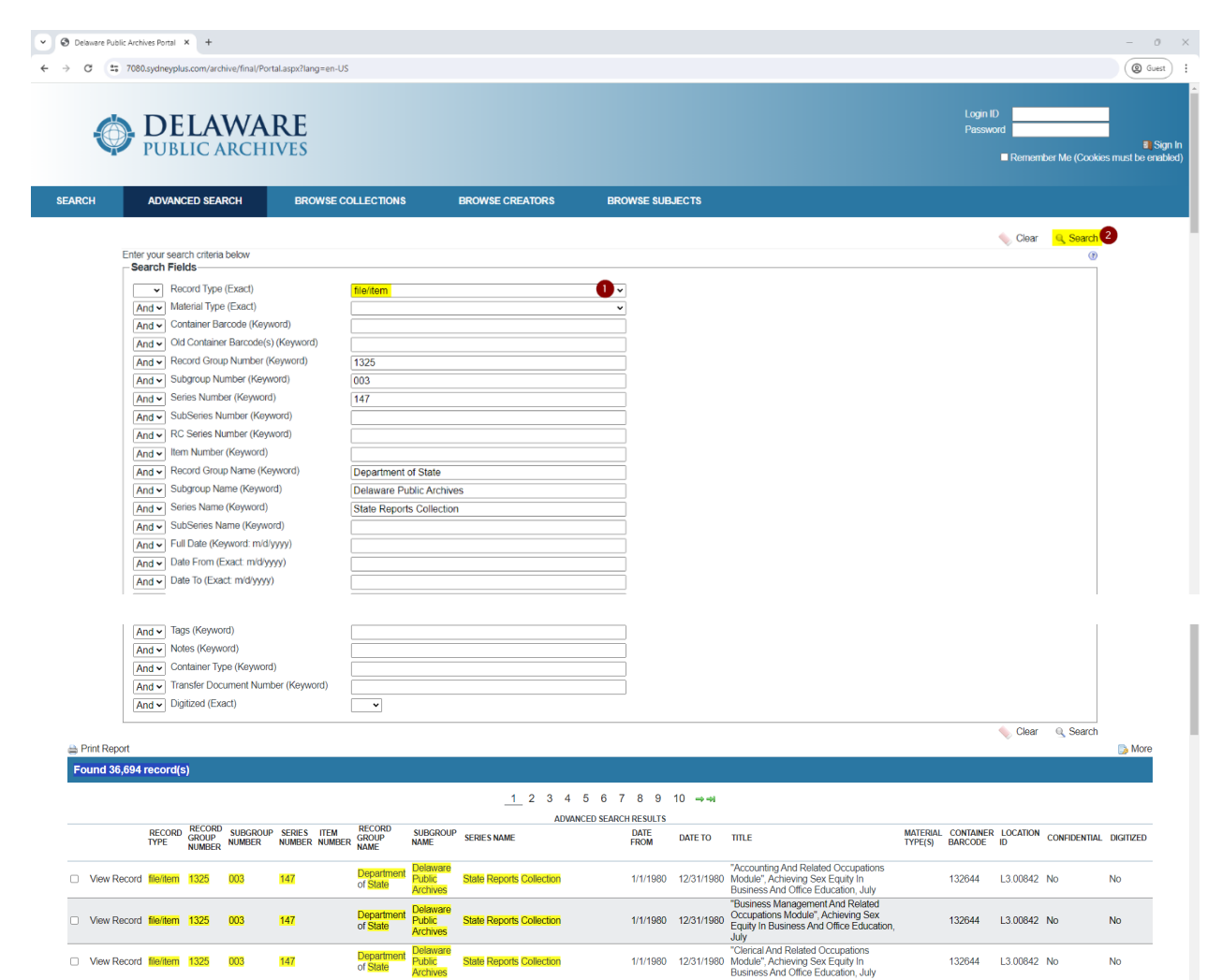

You can see the hierarchical structure of some collections by clicking Show Finding Aid (All).

| O Delaware Public Archives Po        | tal X +                                                                                                    | - 0                                                                                                    |
|--------------------------------------|----------------------------------------------------------------------------------------------------|----------------------------------------------------------------------------------------------------|
| → C 2; 7080.sydn                     | typlus.com/archive/final/Portal.aspx?lang=en-US                                                                                                    | (@ Guest                                                                                                    |
| VIEWING COLL                         | ECTION                                                                                                    |                                                                                                    |
| A Show Finding Aid (Al               | C Show Ending Aid (Selected)                                                                                                    | Sack                                                                                                    |
| 9020 (Private Vital Statis           | Show Einding Aid with the ability to navinate the full collection                                                                                                    |                                                                                                    |
|                                      | 2020 000 000 - Private Vital Statistics - Bible Records Collection                                                                                                    |                                                                                                    |
| Identity                             | 5020.000.004 . HTWITE YILL OLITIONES - DIMENECOLOGY CONECOUNT                                                                                                    |                                                                                                    |
| Record Type                          | series                                                                                                    | Annual and a second second sec |
| Record Level Name                    | Series                                                                                                    | The first and the first and find the second                                                                                                    |
| Dates                                | circa 1680                                                                                                    | 1 熟生 志戸 豆田 言語                                                                                                    |
| Record Group Number                  | 9020                                                                                                    | and the second second s |
| Record Group Name                    | Private Vital Statistics                                                                                                    | The first state of the state of the state of |
| Subaroup Number                      | 000                                                                                                    | and the same state of the same state of the same |
| Subgroup Name                        | Bibles                                                                                                    |                                                                                                    |
| Series Number                        | 004                                                                                                    |                                                                                                    |
| Series Name                          | Bible Records Collection                                                                                                    |                                                                                                    |
| Description & Location               | חג                                                                                                    |                                                                                                    |
| Extent (size/quantity)<br>Statement  | 14.01 cubic feet                                                                                                    |                                                                                                    |
| Archival Arrangement                 | The records are numbered as received and filed in numerical order.                                                                                                    |                                                                                                    |
| Scope and Content                    | This series contains some original family Bibles for at one time it was the practice to accept the original Bible as well as the family information it contained. We no longer accept the Bible's but still collect the family information they contain. Indexing: Indexed in card files. |                                                                                                    |
| Author(s) of Finding Aid             | Joanne Mattern                                                                                                    |                                                                                                    |
| Acquisition, Access                  | 3 Allied Materials                                                                                                    |                                                                                                    |
| Location & Availability of<br>Copies | cards on 1 DVD, files on 4 DVD's, DVD #233-237.                                                                                                    |                                                                                                    |
| Distant                              | Na                                                                                                    |                                                                                                    |

There, you can see the Record Group, which is the collection Record Type and its description.

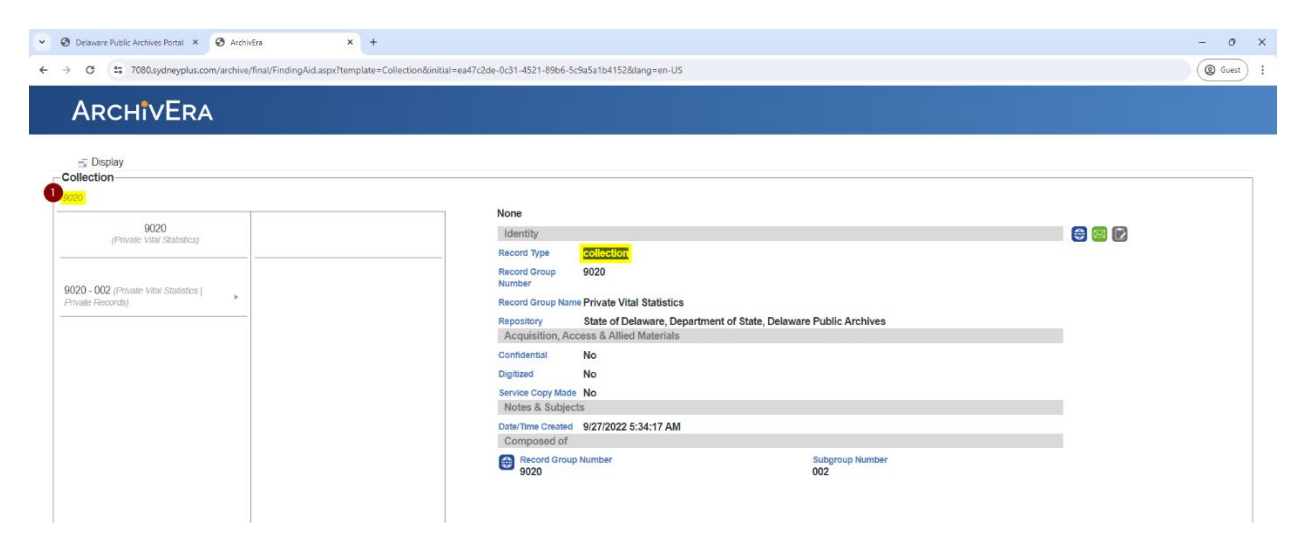

Within the collection, you can click through any available subcollections and see their descriptions.

| <ul> <li>O Delaware Public Archives Portal</li> <li>X</li> <li>A</li> </ul> | rchivēra × +                                                                          |                                                                                                    | - 0 X      |
|-----------------------------------------------------------------------------|---------------------------------------------------------------------------------------|----------------------------------------------------------------------------------------------------|------------|
| ← → C 😨 7080.sydneyplus.com/arct                                            | nive/final/FindingAid.aspx?template=Collection&initia                                 | ll=ea47c2de-0c31-4521-89b6-5c9a5a1b41528clang=en-US                                                                           | (@ Guest : |
| ArchivEra                                                                   |                                                                                       |                                                                                                    |            |
| Display<br>- Collection<br>9020 > 9020 - 002                                |                                                                                       |                                                                                                    |            |
| 9020<br>(Private Vital Statistics)                                          | 9020 - 002<br>(Private Vital Statistics   Private Records)                            | 9020 (Private Vital Statistics) Identity Record Type <u>Statistics</u>                                                        | ə) 🛛 🕅     |
| 2<br>9020 - 002 (Private Vital Statistics  <br>Private Records)             | 9020 - 000 - 004 (Private Vital<br>Statistics   Bibles   Bible Records<br>Collection) | Record Group 9020<br>Number<br>Record Group Name Private Vital Statistics<br>Subgroup Number 002                              |            |
|                                                                             |                                                                                       | Subgroup Name Private Records<br>Acquisition, Access & Allied Materials<br>Contidental No<br>Digitized No                     |            |
|                                                                             |                                                                                       | Service Copy Made No<br>Notes 8 Subjects<br>Notes Old Record Group Number(s): 9272<br>Datrilline Created 9/27/2022 6:35:02 AM |            |
|                                                                             |                                                                                       | Composed of<br>Record Group Number Subgroup Number Series Number<br>9020 000 004                                              |            |

Then, you can see the series-level records, the containers that make up each series, and, finally, the file/item records within that container.

|                                                                                                    | O Delaware Public Archives Portal × O Arc                               | chivEra × +                                                                        |                                                                                                    | - 0               |
|----------------------------------------------------------------------------------------------------|-------------------------------------------------------------------------|------------------------------------------------------------------------------------|----------------------------------------------------------------------------------------------------|-------------------|
| Accivices<br>Provide a set of the set of the s                                                                                                    | → C = 7080.sydneyplus.com/archiv                                        | ve/final/FindingAid.aspx?template=Collection&initial=ea                            | 47c2de-0c31-4521-89b6-5c9a5a1b41528dang=en-US                                                                                                    | @ Guest           |
| <complex-block></complex-block>                                                                                                    | ArchivEra                                                               |                                                                                    |                                                                                                    |                   |
| <complex-block>          Reference        Reference<!--</th--><th> Display<br/><b>Collection</b></th><th></th><th></th><th></th></complex-block>                                                                                                    | Display<br><b>Collection</b>                                            |                                                                                    |                                                                                                    |                   |
|                                                                                                    | 9020 > 9020 - 002 > 9020 - 000 - 004                                    |                                                                                    |                                                                                                    |                   |
| Image: Image:                                                                                                    | 9020 - 002<br>(Enlante Vilta) Statistice   Drivate Decords)             | 9020 - 000 - 004<br>(Drivate Vita) Statistics I Bibles I Bible                     | 9020 (Private Vital Statistics) > 9020 - 002 (Private Vital Statistics   Private Records)                                                                               |                   |
|                                                                                                    | It must survise to must serve and                                       | Records Collection)                                                                | Record Type Series                                                                                                    | CONTRACT ( DATASE |
|                                                                                                    | 9020 - 000 - 004 (Private Vital                                         | 9020 - 000 - 004 (Private Vita)                                                    | Record Level Series                                                                                                    |                   |
|                                                                                                    | Statistics   Bibles   Bible Records  Collection)                        | Statistics   Bibles   Bible Record 4                                               | Dates circa 1680                                                                                                    |                   |
|                                                                                                    |                                                                         | 9020 - 000 - 004 (Private Vita/                                                    | Record Group 9020                                                                                                    |                   |
|                                                                                                    |                                                                         | Statistics   Eibles   Eible Record +<br>Collection)                                | Record Group Private Vital Statistics                                                                                                    |                   |
|                                                                                                    |                                                                         | 9020 - 000 - 004 (Private Vital<br>Statistics   Bibles   Bible Record              | Name<br>Subgroup 000                                                                                                    |                   |
|                                                                                                    |                                                                         | Collection)                                                                        | Number                                                                                                    |                   |
|                                                                                                    |                                                                         | Statistics   Bibles   Bible Record +<br>Collection                                 | Subgroup Name Bibles Series Number 004                                                                                                    |                   |
|                                                                                                    |                                                                         | 9020 - 000 - 004 (Private Vital                                                    | Series Name Bible Records Collection                                                                                                    |                   |
| <complex-block><pre>internations internations internations</pre></complex-block>                                                                                                    |                                                                         | Statistics   Bibles   Bible Record +<br>Collection)                                | Description & Location Extent 14.01 cubic feet                                                                                                    |                   |
| <complex-block>A real control of a low of a low of</complex-block>                                                                                                    |                                                                         | 9020 - 000 - 004 (Private Vital                                                    | (sizelyuantity)<br>Statement                                                                                                    |                   |
|                                                                                                    |                                                                         | General Dave Leven                                                                 |                                                                                                    | -                 |
| Image: Control of the control of the control of th                                                                                                    | Delaware Public Archives Portal X     Arc                               | chivéra X +                                                                        |                                                                                                    | - 0               |
| <section-header>Accessed<br/>Provide a construction<br/>Provide a construction<br/>Provide a construct</section-header> | → C 1080.sydneyplus.com/archiv                                          | ve/final/FindingAid.aspx?template=Collection&initial=ea                            | 47c2de-0c31-4521-89b6-5c9a5a1b41528tlang=en-US                                                                                                    | @ Guest           |
| <pre></pre>                                                                                                    | ARCHIVERA                                                               |                                                                                    |                                                                                                    |                   |
| <complex-block><pre>Set Description of the set of the set</pre></complex-block>                                                                                                    |                                                                         |                                                                                    |                                                                                                    |                   |
| <pre>checker</pre>                                                                                                    | - Display                                                               |                                                                                    |                                                                                                    |                   |
| <complex-block></complex-block>                                                                                                    | Collection                                                              |                                                                                    |                                                                                                    |                   |
| Provide Provide Pro                                                                                                    | 9020 > 9020 - 002 > 9020 - 000 - 004 > 90                               | 120 - 000 - 004                                                                    | 9020 (Private Vital Statistics) > 9020 - 002 (Private Vital Statistics   Private Records) > 9020 - 001 - 004 (Private Vital Statistics   Private Pollow                 | tion)             |
| Tende clasmer Tender you with the second second seco                                                                                                    | 9020 - 000 - 004<br>(Private Vital Statistics   Bibles   Bible          | 9020 - 000 - 004<br>(Private Vital Statistics   Bibles   Bible                     | Identity                                                                                                    |                   |
| Sin Sin Sin Sin Sin Sin Sin Sin Sin Sin                                                                                                    | Records Collection)                                                     | Record Collection)                                                                 | Record Type Container                                                                                                    |                   |
| Note: Section: Section: Sect                                                                                                    | 9020 - 000 - 004 (Private Vital                                         | 9020 - 000 - 004 (Private Vital Statistics)                                        | Entry 163701                                                                                                    |                   |
| Note: Solid Prove Solid   Solid Prove Solid   Solid Prove Solid Prove Solid                                                                                                    | Statistics   Bibles   Bible Record<br>Collection)                       | Bibles   Bible Records Collection)                                                 | Title White and Epworth Methodist Episcopal Bibles Record Group 9020                                                                                                    |                   |
| Biology Biology Bio                                                                                                    | 9020 - 000 - 004 (Private Vital<br>Statistics   Bibles   Bible Decord   | 9020 - 000 - 004 (Private Vital Statistics  <br>Bibles   Bible Records Collection) | Number                                                                                                    |                   |
| biological provide reasons of the second second sec                                                                                                    | Collection)                                                             |                                                                                    | Record Group Private Vital Statistics<br>Name                                                                                                    |                   |
| Control Regress Name   Solution Regress Name   Solution Regress Name                                                                                                    | 9020 - 000 - 004 (Private Vital<br>Statistics   Bibles   Bible Record + |                                                                                    | Subgroup Number 000                                                                                                    |                   |
| mining   mining   mining <td>Collection)  9020 000 004 (Drivate 1/ital</td> <td></td> <td>Subgroup Name Bibles Series Number 004</td> <td></td>                                                                                                    | Collection)  9020 000 004 (Drivate 1/ital                               |                                                                                    | Subgroup Name Bibles Series Number 004                                                                                                    |                   |
| begin provide reactions and a set of the reaction of the reaction of the reac                                                                                                    | Statistics   Bibles   Bible Record  Collection)                         |                                                                                    | Series Name Bible Record Collection                                                                                                    |                   |
| Solution Solution   Solution Solution   Solution                                                                                                    | 9020 - 000 - 004 (Private Vital                                         |                                                                                    | Container Barcode 256293                                                                                                    |                   |
| Biologic Operation Structure   Biologic Operation Structure Biologic Operation Structure Control Control Number Operation Structure Control Control Number Operation Structure Control Control Number Operation Structure Control Control Number Operation Structure Control Control Number Operation Structure Control Control Number Operation Structure Control Number Operation Structure Control Number                                                                                                    | Statistics   Bibles   Bible Record  Collection)                         |                                                                                    | Extent 1.25999999 cubic feet                                                                                                    |                   |
| <ul> <li>Part and Part of the Part of the Part of</li></ul>                                                                                                    | 9020 - 000 - 004 (Private Vital<br>Statistics   Bibles   Bible Record > |                                                                                    | (szelquantity)<br>Statement                                                                                                    |                   |
| No       No       No       No         No       No       No       No         No       No       No       No         No       No       No       No         No       No       No       No         No       No       No       No       No         No       No       No       No       No         No       No       No       No       No         No       No       No       No       No         No       No       No       No       No         No       No       No       No       No         No       No       No       No       No       No         No       No       No       No       No       No         No       No       No       No       No       No       No         No       No       No       No       No       No       No       No       No       No       No       No       No       No       No       No       No       No       No       No       No       No       No       No       No       No       No       No       No                                                                                                    | Collection)                                                             |                                                                                    | rim Letons                                                                                                    |                   |
| Consume type CPB A dd F fee     © Consume type CPB A dd F fee     © Consume type CPB A dd F fee     © Consume type CPB A dd F fee     © Consume type CPB A dd F fee        © Consume type CPB A dd F fee <td>Statistics   Bibles   Bible Record  Collection)</td> <td></td> <td>No No No</td> <td></td>                                                                                                    | Statistics   Bibles   Bible Record  Collection)                         |                                                                                    | No No No                                                                                                    |                   |
| © Norma Nace       © Norma       © Norma       © Norma       © Orma       © O                                                                                                    | 9020 - 000 - 004 (Private Vita)                                         |                                                                                    | Container Type CFB - Acid Free                                                                                                    |                   |
| <ul> <li>Concerned and concerned and con</li></ul>                                                                                                    |                                                                         |                                                                                    |                                                                                                    |                   |
| <ul> <li> <sup>2</sup> 2 * 2003pterplace2000000000000000000000000000000000000</li></ul>                                                                                                    | O Delaware Public Archives Portal × O Archives Portal ×                 | chivEra × +                                                                        |                                                                                                    | - 0               |
| Accession of the first state in the first state in                                                                                                    | → C . 7080 swdpevplus com/archiv                                        | ve/final/FindingAid asny?template=Collection&initial=ea                            | 47r-24e.0r31.4521.89h5.5r9a5a1h41528(ann=en.115                                                                                                    | ( Guer            |
| > Depay         Collection         020 - 000 - 000 + 000 - 000 - 0000 - 000 - 000 - 000 - 000 - 000 - 000 - 000 - 000 - 000 - 000 -                                                                                                    | , , , , , , , , , , , , , , , , , , , ,                                 |                                                                                    | r na e ver men over souwere na avening en ee                                                                                                    |                   |
| Concernance     Concernance     Concernace     Concernace     Concernance     Concernance     Concernance                                                                                                    | ArchivEra                                                               |                                                                                    |                                                                                                    |                   |
| Policy           Color Odd         Statute 1         Statute 1         Statute                                                                                                    |                                                                         |                                                                                    |                                                                                                    |                   |
| Collection 9020 - 5020 - 002 - 002 - 002 - 000 - 004 > 9020 - 000 - 004 + 9020 - 000 - 004 Phade Vac Subarces (Jakes (Jakes Kall) Phade Vac Subarces (Jakes (Jakes Kall) Phade Vac Subarces (Jakes Kall) Phade Vac Subarces (J                                                                                                    | - Display                                                               |                                                                                    |                                                                                                    |                   |
| Que 2002 - 000 - 004       Private Vata Statistics   Private Vata Statistics   Pri                                                                                                    | Collection                                                              | 220, 000, 004 > 0020, 000, 004                                                     |                                                                                                    |                   |
| 9020-000-004<br>Preview Ward Statistic [Does [ Does ]<br>Record Collection       9020-000-004<br>(Private Ward Statistic [Does ]<br>Record Collection       >9020-000-004<br>(Private Ward Statistic [ Does ]<br>Record Collection       >9020-000-004<br>(Private Ward Statistic [ Does ]<br>Record Collection       >9020-000-004<br>(Private Ward Statistic ]<br>Record Collection       >9020-000-004<br>(Private Ward Statistic ]<br>Record Collection       >9020-000-004<br>(Private Ward Statistic ]<br>Record Collection       >9020-000-004<br>(Private Ward Statistic ]<br>Record Collection       >9020-000-004<br>(Private Ward Statistic ]<br>Record Collection       >9020-000-004<br>(Private Ward Statistic ]<br>Record Collection       >9020-000-004<br>(Private Ward Statistic ]<br>Record Collection       >9020-000-004<br>(Private Ward Statistic ]<br>Record Collection       >9020-000-004<br>(Private Ward Statistic ]<br>Record Collection       >9020-000-004<br>(Private Ward Statistic ]<br>Record Collection       >9020-000-004<br>(Private Ward Statistic ]<br>Record Collection       >9020-000-004<br>(Private Ward Statistic ]<br>Statistic [ Does Record Scale [ Does Record Scale                                                                                                    | 3020 - 3020 - 002 - 3020 - 000 - 007 - 30                               | 20-000-0047-3020-000-004                                                           | 9020 (Private Vital Statistics) > 9020 - 002 (Private Vital Statistics   Private Records) > 9020 - 000 - 004 (Private Vital Statistics   Bibles   Bible Records Collect | tion)             |
| Networks Collection   9000 - 000 - 004 (Physics Visit)   6000 - 000 - 004 (Physics Visit)   6000 - 004 (Physics Visit)   6000 - 004 (Physics Visit)   6000 - 004 (Physics                                                                                                    | 9020 - 000 - 004<br>(Private Vital Statistics   Bibles   Bible          | 9020 - 000 - 004<br>(Private Vital Statistics   Bibles   Bible                     | > 9020 - 000 - 004 (Private Vital Statistics   Bibles   Bible Record Collection)                                                                                        |                   |
| 9000 - 000 - Physics Visit     Partial Visit       9000 - 000 - Physics Visit     Partial Visit       9000 - 000 - Physics Visit     Physics Visit       9000 - 000 - Physics Visit     Physics Visit       9000 - 000 - Physics Visit     Physics Visit       9000 - 000 - Physics Visit     Physics Visit       9000 - 000 - Physics Visit     Physics Visit       9000 - 000 - Physics Visit     Physics Visit       9000 - 000 - Physics Visit     Physics Visit                                                                                                    | Records Collection)                                                     |                                                                                    | Identity                                                                                                    |                   |
| Colectory     The Reverend Richard White - Prince George's Chapel       0020 - 000 - 004 Private Viar     Dates     undated       Reverend Richard White - Prince George's Chapel     Dates     undated       0020 - 000 - 004 Private Viar     Dates     undated       Statistica [ Dates Record *     Dates     undated       0020 - 000 - 004 Private Viar     Private Viard Statistics     Private Viard Statistics       0020 - 000 - 004 Private Viard     Private Viard Statistics     Private Viard Statistics       0020 - 000 - 004 Private Viard     Private Viard Statistics     Private Viard Statistics       0020 - 000 - 004 Private Viard     Private Viard Statistics     Subgroup Number     00       Subgroup Number     004     Subgroup Number     004       Statistics [ Dates Record *     Bible Record Scale     Dates       0020 - 000 - 004 Private Viard     Bible Record Scale     Dates       0020 - 000 - 004 Private Viard     Bible Record Scale     Dates       0020 - 000 - 004 Private Viard     Bible Record Scale     Dates       0020 - 000 - 004 Private Viard     Bible Record Scale     Dates       000 - 004 Private Viard     Bible Record Scale     Dates       000 - 004 Private Viard     Lection     Contention       000 - 004 Private Viard     Lection     Loction       000 - 004 Private Viard<                                                                                                    | 9020 - 000 - 004 (Private Vital<br>Statistics   Bibles   Bible Record   | 9020 - 000 - 004 (Private Vital Statistics                                         | Record Level Name Item                                                                                                    |                   |
| BQ20-000-004 (Private Vial)     BQ20-000-004 (Private Vial)     BQ20-000-004 (Private Vial)     BQ20-000-004 (Private Vial)       Statistica (Bobies (Bobie Record) > Collection)     BQ20-000-004 (Private Vial)     BQ20-000-004 (Private Vial)       Statistica (Bobies (Bobie Record) > Collection)     Bubies     Bubies       Statistica (Bobies (Bobie Record) > Collection)     Bubies       Statistica (Bobies (Bobie Record) > Collection)     Bubies       Statistica (Bobies (Bobie Record) > Collection)     Bubies       Statistica (Bobies (Bobie Record) > Collection)     Bubies       Statistica (Bobies (Bobie Record) > Collection)     Bubies       Statistica (Bobies (Bobie Record) > Collection)     Bubies       Statistica (Bobies (Bobie Record) > Collection)     Contribution Paris       Statistica (Bobies (Bobie Record) > Collection)     Contribution Paris       Statistica (Bobies (Bobie Record) > Collection)     Contribution Paris       Statistica (Bobies (Bobie Record) > Collection)     Location Location Access & Allied Materials       Statistica (Bobies (Bobie Record) > Collection)     Location Location Access & Allied Materials       Statistica (Bobies (Bobie Record) > Collection)     Location Location Locatio                                                                                                    | Collection)                                                             | Bibles   Bible Records Collection)                                                 | Title Reverend Richard White - Prince George's Chapel                                                                                                    |                   |
| Vectorscopy         9020         000 - 004 (Physical Viair<br>Standards (Jaber) [Jaber Record ·<br>Confector)         PRecord Group         9020           9020 - 000 - 004 (Physical Viair<br>Standards (Jaber) [Jaber Record ·<br>Confector)         00         Subgroup Number         00           9020 - 000 - 004 (Physical Viair<br>Standards (Jaber) [Jaber Record ·<br>Confector)         00         Subgroup Number         00           9020 - 000 - 004 (Physical Viair<br>Standards (Jaber) [Jaber Record ·<br>Confector)         00         Subgroup Number         004           9020 - 000 - 004 (Physical Viair<br>Standards (Jaber) [Jaber Record ·<br>Confector)         Bibles         Subgroup Number         004           9020 - 000 - 004 (Physical Viair<br>Standards (Jaber) [Jaber Record ·<br>Confector)         Bibles         Subgroup Number         004           9020 - 000 - 004 (Physical Viair<br>Standards (Jaber) [Jaber Record ·<br>Confector)         Delaw Record ·<br>Confector)         Delaw Record ·<br>Confector)         Delaw Record ·<br>Confector)           9020 - 000 - 004 (Physical Viair<br>Standards (Jaber) [Jaber Record ·<br>Confector)         Location         Location           9020 - 000 - 004 (Physical Viair<br>Standards (Jaber) [Jaber Record ·<br>Confector)         Location         Location           9020 - 000 - 004 (Physical Viair<br>Standards (Jaber) [Jaber Record ·<br>Confector)         Location         Location           9020 - 000 - 004 (Physical Viair<br>Standards (Jaber) [Jaber Record ·<br>Confector)         Location         Loca                                                                                                    | 9020 - 000 - 004 (Private Vital<br>Statistics   Bibles   Bible Record   | 9020 - 000 - 004 (Private Vital Statistics  <br>Bibles   Bible Records Collection) | Dates undated                                                                                                    |                   |
| Statistic Jabes Jabes Record       Record Group Manie       Out         9020-000-004 (Phrate Vial Statistic Jabes Jabes Record       Subgroup Number       Out         Statistic Jabes Jabes Record       Subgroup Number       Out         Statistic Jabes Jabes Record       Subgroup Number       Out         Statistic Jabes Jabes Record       Subgroup Number       Out         Statistic Jabes Jabes Record       Series Nume       Bibles         Statistic Jabes Jabe Record       Series Nume       Bible Records Collection         Contenter Barcole       Secies Jabes Record       Secies Jabes Record         Statistic Jabes Jabe Record       Contenter Barcole       Secies Jabes Record         Statistic Jabes Jabe Record       Secies Name       Bible Record Scale         Statistic Jabes Jabe Record       Secies Name Bible Record       Bible Record         Statistic Jabes Jabe Record       Secies Name Bible Record       Bible Record         Statistic Jabes Jabe Record       Secies Name Scale       Secies Name Public Archives         Statistic Jabes Jabe Record       Secies Name Scale       Secies Name Public Archives         Statistic Jabes Jabe Record       Location       Location         Scalectic Jabes Jabe Record                                                                                                    | 9020 - 000 - 004 (Private Vital                                         |                                                                                    | News a show you you you you you you you you you you                                                                                                    |                   |
| B020 - 000 - 004 (Phrvater Valid'<br>statistices (Delete) (Delet Record +<br>Collection)     Subgroup Number 000       B020 - 000 - 004 (Phrvater Valid'<br>statistices (Delete) (Baler Record +<br>Collection)     Bibles       B020 - 000 - 004 (Phrvater Valid'<br>statistices (Delete) (Delet Record +<br>Collection)     Bibles Records Collection       B020 - 000 - 004 (Phrvater Valid'<br>statistices (Delete) (Delet Record +<br>Collection)     Bibles Records Collection       B020 - 000 - 004 (Phrvater Valid'<br>statistices (Delete) (Delet Record +<br>Collection)     Bibles Records Collection       B020 - 000 - 004 (Phrvater Valid'<br>statistices (Delete) (Delet Record +<br>Collection)     Deleta Record +<br>Book       B020 - 000 - 004 (Phrvater Valid'<br>collection)     Location       B020 - 000 - 004 (Phrvater Valid'<br>collection)     Location       B020 - 000 - 004 (Phrvater Valid'<br>collection)     Location       B020 - 000 - 004 (Phrvater Valid'<br>collection)     Location       B020 - 000 - 004 (Phrvater Valid'<br>collection)     Location       B020 - 000 - 004 (Phrvater Valid'<br>collection)     No       B020 - 000 - 004 (Phrvater Valid'<br>collection)     The material is open for research use.                                                                                                    | Statistics   Bibles   Bible Record  Collection)                         |                                                                                    | Record Group Private Vital Statistics Name                                                                                                    |                   |
| Sected cond     Subjectup Num     Bibles       9020 - 000 - 004 (Physics Vial)     Series Number     004       Statistics (Jobes) (Bible Record > Controlwer Barcold     Bibles Coold Collection       0202 - 000 - 004 (Physics Vial)     Controlwer Barcold     Secies Number       9202 - 000 - 004 (Physics Vial)     Controlwer Barcold     Secies Num Bibles       9202 - 000 - 004 (Physics Vial)     Controlwer Barcold     Secies Num Bibles       9202 - 000 - 004 (Physics Vial)     Controlwer Barcold     Secies Num Bibles       9202 - 000 - 004 (Physics Vial)     Controlwer Barcold     Secies Num Bibles       9202 - 000 - 004 (Physics Vial)     Controlwer Barcold     Location       9202 - 000 - 004 (Physics Vial)     Controlwer Barcold     Secies Secies Num Bibles       9202 - 000 - 004 (Physics Vial)     Controlwer Barcold     Location       9202 - 000 - 004 (Physics Vial)     Controlwer Barcold     Secies Secies Num Bibles       9202 - 000 - 004 (Physics Vial)     Controlwer Barcold     Controlwer Barcold       9202 - 000 - 004 (Physics Vial)     Controlwer Barcold     Controlwer Barcold       9202 - 000 - 004 (Physics Vial)     Controlwer Barcold     Controlwer Barcold       9202 - 000 - 004 (Physics Vial)     Controlwer Barcold     Controlwer Barcold       9202 - 000 - 004 (Physics Vial)     Controlwer Barcold     Controlwer Barcold                                                                                                    | 9020 - 000 - 004 (Private Vital                                         |                                                                                    | Subgroup Number 000                                                                                                    |                   |
| 9020-000-004 (Physics Vala)     Series Name     Bible Record Collection       0020-000-004 (Physics Vala)     Container Bacode 25623       9020-000-004 (Physics Vala)     Container Bacode 25623       9020-000-004 (Physics Vala)     No       9020-000-004 (Physics Vala)     No       9020-000-004 (Physics Vala)     No       9020-000-004 (Physics Vala)     No       9020-000-004 (Physics Vala)     No       9020-000-004 (Physics Vala)     No       9020-000-004 (Physics Vala)     No       9020-000-004 (Physics Vala)                                                                                                    | Statistics   Bibles   Bible Record  Collection)                         |                                                                                    | Subgroup Name Bibles                                                                                                    |                   |
| Collection)     Container Barcode 266293       9020 - 000 - (19) Finater Van'<br>Collection)     Contributing<br>Institution<br>Collection)     Delaware Public Archives<br>Institution<br>Collection)       9020 - 000 - (00 - (19) Finater Van'<br>Collection)     Location     L3,02055       Continer Barcode     Continer Barcode       9020 - 000 - 004 (Phynater Van'<br>Continer I)     No       9020 - 000 - 004 (Phynater Van'<br>Continer I)     No       9020 - 000 - 004 (Phynater Van'<br>Continer I)     No       9020 - 000 - 004 (Phynater Van'<br>Continer I)     Disposition Status Permanent       9020 - 000 - 004 (Phynater Van'<br>Continer I)     User Barcode Continer II (Source I)                                                                                                    | 9020 - 000 - 004 (Private Vital<br>Statistics   Bibles   Bible Record   |                                                                                    | Series Name Bible Records Collection                                                                                                    |                   |
| 94/201 - 0004 - (Phylater Vital'<br>Collection)     >       9202 - 0000 - 004 - (Phylater Vital'<br>Statistical (Dates Record'<br>Collection)     >       9202 - 0000 - 004 - (Phylater Vital'<br>Collection)     >       9202 - 0000 - 004 - (Phylater Vital'<br>Collection)     >       9202 - 0000 - 004 - (Phylater Vital'<br>Collection)     >       9202 - 0000 - 004 - (Phylater Vital'<br>Collection)     >       9202 - 0000 - 004 - (Phylater Vital'<br>Collection)     >       9202 - 0000 - 004 - (Phylater Vital'<br>Collection)     >       9202 - 0000 - 004 - (Phylater Vital'<br>Collection)     >       9202 - 0000 - 004 - (Phylater Vital'<br>Collection)     >                                                                                                    | Collection)                                                             |                                                                                    | Container Barcode 256293                                                                                                    |                   |
| Icolarization     Material Types       9020 - 000 - 004 (Physite Vilal     Book       Colection     Location     L3.02055       Colection     Colection     Colection       0202 - 000 - 004 (Physite Vilal     Confidential     No       Statistical [Sales Ricerd >> Colection)     Disposition Status     Permanent       9020 - 000 - 004 (Physite Vilal     User Reproduction     The material is open for research use.       9020 - 000 - 004 (Physite Vilal     Confidential     No                                                                                                    | 9020 - 000 - 004 (Private Vital<br>Statistics   Bibles   Bible Record   |                                                                                    | Contributing Delaware Public Archives                                                                                                    |                   |
| Statistics (Boles) (Boles Record<br>Colection)  2002-000-004 (Phrwate Vlar) 2002-000-004 (Phrwate Vlar) 2002-004 (Phrwate Vlar) 2002-000-004 (Ph                                                                                                    | Collection)<br>9020 - 000 - 004 (Private 1/itel                         |                                                                                    | Material Types<br>Book                                                                                                    |                   |
| 9020-000-004 (Phrvate Vtal)     Confidential       Statistical (Sales) Role Riscott     No       0020-000-004 (Phrvate Vtal)     Disposition Status       9020-000-004 (Phrvate Vtal)     UseReproduction       9020-000-004 (Phrvate Vtal)     UseReproduction       9020-000-004 (Phrvate Vtal)     Confidential Soper for research use.                                                                                                    | Statistics   Bibles   Bible Record  Collection)                         |                                                                                    | Location L3 02055                                                                                                    |                   |
| Statistical (2014) (2014)         Doi: Private         Doi: Private         Disputition Statistics         Permanent           9020 - 000 - 004 (Private Vital)         Use Respondention         The material is open for research use.         Contributions                                                                                                    | 9020 - 000 - 004 (Private Vital                                         |                                                                                    | Acquisition, Access & Allied Materials                                                                                                    |                   |
| 9020 - 000 - 004 (Private Vital Destingtion Continues) Destingtion Continues Operations                                                                                                    | Statistics   Bibles   Bible Record   Collection)                        |                                                                                    | Disposition Status Permanent                                                                                                    |                   |
|                                                                                                    |                                                                         |                                                                                    |                                                                                                    |                   |

You can also use the Browse Collections, Browse Creators, and Browse Subjects tabs for broad searches by series, creators, or subjects.

Browse Collections offers an alphabetical listing of all our current series, which you can explore by browsing or searching.

Enter keywords into the search box, and results will show series-level records that include the word or phrase you searched in their Series Name field.

| ~ 0                      | Delaware Public | c Archives Portal × +             |                         |                                        |                                                               |                       |                 | - 0 ×                                |
|--------------------------|-----------------|-----------------------------------|-------------------------|----------------------------------------|---------------------------------------------------------------|-----------------------|-----------------|--------------------------------------|
| $\leftarrow \rightarrow$ | G 💼             | 7080.sydneyplus.com/archive/final | /Portal.aspx?lang=en-US |                                        |                                                               |                       |                 | @ Guest                              |
|                          | ¢               | DELAWA<br>PUBLIC ARCI             | ARE<br>HIVES            |                                        |                                                               | Login ID<br>Password  | Remember Me (Cc | ■ Sign In<br>bokies must be enabled) |
| SEA                      | RCH             | ADVANCED SEARCH                   | BROWSE COLLECTIO        | NS BROWSE CREATORS                     | BROWSE SUBJECTS                                               |                       |                 |                                      |
|                          |                 |                                   |                         | BROWS                                  | ECOLLECTIONS                                                  |                       |                 |                                      |
|                          |                 |                                   |                         | Search for a collection, or browse the | e collections list alphabetically with the alphabet filter.   |                       |                 |                                      |
|                          |                 |                                   | Series Name (Keyword)   | 2 correspondence                       | Q Search 3                                                    |                       |                 |                                      |
|                          |                 |                                   | AII   A   B   0         | C D E F G H I J K L                    | M   N   O   P   Q   R   S   T   U   V   W Performs the search | 1                     |                 | Clear                                |
|                          |                 |                                   |                         | 1                                      | 2 3 4 5 ⇒                                                     |                       |                 |                                      |
|                          |                 |                                   |                         | BROWS                                  | E COLLECTIONS QUERY                                           |                       |                 |                                      |
|                          |                 | RECORD GROUP NAME                 |                         | SUBGROUP NAME                          | SERIES NAME                                                   | DATES                 | CONFIDENTIAL    | DIGITIZED                            |
| `                        | View Record     | Board of Assessment, New Cas      | stle County             |                                        | Correspondence                                                | 01/01/1917-01/01/1939 | No              | No                                   |
| 1                        | View Record     | Board of Assessment, Sussex 0     | County                  |                                        | Correspondence                                                | 01/01/1926-01/01/1936 | No              | No                                   |
| ,                        | View Record     | City of Dover                     |                         | Administrative Services                | Council Correspondence                                        | 01/01/2001-01/01/2006 | No              | No                                   |
| 1                        | View Record     | City of New Castle                |                         | City Council                           | Correspondence Files                                          | 01/01/1990-01/01/1995 | No              | No                                   |
| 1                        | View Record     | City of Wilmington                |                         | Auditor                                | Correspondence                                                | 01/01/1940-01/01/1949 | No              | No                                   |
| •                        | View Record     | City of Wilmington                |                         | Board of Health                        | Correspondence                                                | 01/01/1912-01/01/1963 | No              | No                                   |

Browse Creators presents an alphabetical list of the creators behind our collections that can also be explored by browsing and searching.

Clicking on a Creator's name will display all the records attributed to that Creator.

| 👻 🕲 Delaware Public | Archives Portal × +              |                                                                                        |                                                                                                    |                                                                                                    | - 0 ×                                                    |
|---------------------|----------------------------------|----------------------------------------------------------------------------------------|----------------------------------------------------------------------------------------------------|----------------------------------------------------------------------------------------------------|----------------------------------------------------------|
| ← → C ==            | 7080.sydneyplus.com/archive/fina | al/Portal.aspx?lang=en-US                                                              |                                                                                                    |                                                                                                    | (Q) Guest :                                              |
| Ó                   | DELAW,<br>PUBLIC ARC             | ARE                                                                                    |                                                                                                    |                                                                                                    | Logn ID<br>Password IIIIIIIIIIIIIIIIIIIIIIIIIIIIIIIIIIII |
| SEARCH              | ADVANCED SEARCH                  | BROWSE COLLECTIONS                                                                     | BROWSE CREATORS                                                                                                    | BROWSE SUBJECTS                                                                                                    |                                                          |
|                     | View                             | Creator Term (<br>  All   A   B   C   [<br>vRecord AF Sozo<br>vRecord AH Waler, Laurel | BROWS           Search for a Name, or browse the c           Keyword)           D           D           E           F           G           H           I           2           3           4           BRO | E CREATORS<br>eator list alphabetically with the alphabet filter.<br>Q Search<br>  M   N   O   P   Q   R   S   T   U   V   W   X   Y   Z  <br>6 7 8 9 10 → 44<br>MSE CREATORS | ∂ Clear                                                  |
|                     | View                             | v Record A McCormick, Chester County PA                                                |                                                                                                    |                                                                                                    |                                                          |
|                     | View                             | v Record A McCormick, Oxford                                                           |                                                                                                    |                                                                                                    |                                                          |
|                     | View                             | v Record A P Beecher, Wilmington                                                       |                                                                                                    |                                                                                                    |                                                          |
|                     | View                             | v Record A. B. Rockey                                                                  |                                                                                                    |                                                                                                    |                                                          |
|                     | View                             | v Record A. C. Derickson 2                                                             |                                                                                                    |                                                                                                    |                                                          |
|                     |                                  |                                                                                        |                                                                                                    |                                                                                                    |                                                          |

To return to the Browse Creators main page, simply click on 'Back to Browse.'

| 0             | O Delaware Public Archives Portal X +              |                |                           |                    |                  |                |                                 |                 |                     |                      |                |              |           |
|---------------|----------------------------------------------------|----------------|---------------------------|--------------------|------------------|----------------|---------------------------------|-----------------|---------------------|----------------------|----------------|--------------|-----------|
| - <i>&gt;</i> | C 1708                                             | 0.sydneyplu    | s.com/archiv              | /e/final/Portal.a  | ispx?lang=e      | in-US          |                                 |                 |                     |                      |                |              | @ Guest   |
| 3             | Back to Browe Remove Search Filter from Breadcrumb |                |                           |                    |                  |                |                                 |                 |                     |                      |                |              |           |
|               |                                                    |                |                           |                    |                  |                | A                               | A. C. DERICKSON |                     |                      |                |              |           |
| 8             | Print Report                                       |                |                           |                    |                  |                |                                 | CREATOR RESULTS |                     |                      |                |              | 🌛 More    |
|               |                                                    | RECORD<br>TYPE | RECORD<br>GROUP<br>NUMBER | SUBGROUP<br>NUMBER | SERIES<br>NUMBER | ITEM<br>NUMBER | SERIES NAME                     | TILE            | MATERIAL<br>TYPE(S) | CONTAINER<br>BARCODE | LOCATION<br>ID | CONFIDENTIAL | DIGITIZED |
| C             | View Record                                        | l file/item    | 9210                      | 000                | 042              | 324            | The Whale Photograph Collection |                 | Photograph          | 511498               | L3.02251       | No           | No        |
| C             | View Record                                        | l file/item    | 9210                      | 000                | 042              | 1182           | The Whale Photograph Collection |                 | Photograph          | 517170               | L3.02252       | No           | No        |
|               | View Record                                        | file/item      | 9210                      | 000                | 042              | 20             | The Whale Photograph Collection |                 | Photograph          | 511496               | L3.02251       | No           | No        |
| C             | View Record                                        | file/item      | 9210                      | 000                | 042              | 427            | The Whale Photograph Collection |                 | Photograph          | 511498               | L3.02251       | No           | No        |
| C             | View Record                                        | file/item      | 9210                      | 000                | 042              | 596            | The Whale Photograph Collection |                 | Photograph          | 517178               | L3.02253       | No           | No        |
|               | View Record                                        | l file/item    | 9210                      | 000                | 042              | 157            | The Whale Photograph Collection |                 | Photograph          | 511496               | L3.02251       | No           | No        |
| C             | View Record                                        | file/item      | 9210                      | 000                | 042              | 1533           | The Whale Photograph Collection |                 | Photograph          | 517173               | L3.02252       | No           | No        |

Browse Subjects will also display an alphabetical listing.

Click on a term to see all records cataloged with that Subject (like Agriculture).

| 👻 🕲 Delaware Public A | vichives Portal × +        |                                             |                                                     |                                                                                |                                               | - 0 ×                          |
|-----------------------|----------------------------|---------------------------------------------|-----------------------------------------------------|--------------------------------------------------------------------------------|-----------------------------------------------|--------------------------------|
| ← → C = 70            | 080.sydneyplus.com/archive | /final/Portal.aspx?lang=en-US               |                                                     |                                                                                |                                               | @ Guest :                      |
| Ø                     | DELAV<br>PUBLIC AR         | VARE                                        |                                                     |                                                                                | Login II)<br>Password<br>Remember Me (Cookies | a∎ Sign In<br>must be enabled) |
| SEARCH                | ADVANCED SEARCI            | H BROWSE COLLECTIONS                        | BROWSE CREATORS                                     |                                                                                |                                               |                                |
|                       |                            | Term (Keyv                                  | BROV<br>Search for a subject, or browse th<br>vord) | VSE SUBJECTS e subject list aphrabetically with the alphabet filter. Q. Search |                                               | 🖉 Clear                        |
|                       |                            | AII A B C D                                 | E   F   G   H   I   J   K                           | L   M   N   O   P   Q   R   S   T   U   V   W   X   Y   Z                      |                                               |                                |
|                       |                            |                                             | 1 2 3 4                                             | 5 6 7 8 9 10 → →                                                               |                                               |                                |
|                       |                            |                                             | В                                                   | ROWSE SUBJECTS                                                                 |                                               |                                |
|                       | ,                          | View Record 141st                           |                                                     |                                                                                |                                               |                                |
|                       | `                          | View Record 145th                           |                                                     |                                                                                |                                               |                                |
|                       | ,                          | View Record 146th                           |                                                     |                                                                                |                                               |                                |
|                       | ,                          | View Record 302 Stories                     |                                                     |                                                                                |                                               |                                |
|                       | ,                          | View Record 4-H Club                        |                                                     |                                                                                |                                               |                                |
|                       | ,                          | View Record AB Clark                        |                                                     |                                                                                |                                               |                                |
|                       |                            | View Record ABC                             |                                                     |                                                                                |                                               |                                |
|                       |                            |                                             |                                                     |                                                                                |                                               |                                |
|                       |                            | view Recora Aaventisement                   |                                                     |                                                                                |                                               | - I                            |
|                       |                            | View Record Advertisements                  |                                                     |                                                                                |                                               |                                |
|                       | ,                          | View Record African American                |                                                     |                                                                                |                                               |                                |
|                       |                            | View Record Agriculture                     |                                                     |                                                                                |                                               |                                |
|                       |                            | View Record Agriculture & Natural Resources |                                                     |                                                                                |                                               |                                |
|                       |                            | View Record American Bridge Co.             |                                                     |                                                                                |                                               |                                |
|                       |                            | View Record American Bridge Division        |                                                     |                                                                                |                                               |                                |

You can request records by contacting us via email, phone, or by visiting our Research Room. Our digital collections remain available to search and download on CONTENTdm.

The easiest way to request records is to provide a direct link to the ones you're interested in.

To copy a direct link to individual records, click the blue icon with the white globe.

| O Desvare Public Archives Portal X + - 0 X          |                                                                                                    |                                         |                                        |                                                     |  |  |  |
|-----------------------------------------------------|----------------------------------------------------------------------------------------------------|-----------------------------------------|----------------------------------------|-----------------------------------------------------|--|--|--|
| → C 25 7080.sydneyplus                              | .com/archive/final/Portal.aspx?lang=en-US                                                                                                    |                                         |                                        | (@ Guest                                            |  |  |  |
| VIEWING COLLEC                                      | TION                                                                                                    |                                         |                                        |                                                     |  |  |  |
| A Print Report 🗛 Show I                             | Finding Aid (All)                                                                                                    |                                         |                                        | Sack                                                |  |  |  |
| None                                                |                                                                                                    |                                         |                                        | <b>A</b>                                            |  |  |  |
| Identity                                            |                                                                                                    |                                         |                                        |                                                     |  |  |  |
| Record Type                                         | file/item                                                                                                    |                                         |                                        | Create a shareable URL link via a new browser windo |  |  |  |
| Title                                               | Delaware Agriculture: First Rate from the First S                                                                                                    | State                                   |                                        |                                                     |  |  |  |
| Dates                                               | 1990                                                                                                    |                                         |                                        |                                                     |  |  |  |
| Record Group Number                                 | 1325                                                                                                    |                                         |                                        |                                                     |  |  |  |
| Subgroup Number                                     | 003                                                                                                    |                                         |                                        |                                                     |  |  |  |
| Series Number                                       | 226                                                                                                    |                                         |                                        |                                                     |  |  |  |
| Container Barcode                                   | 395014                                                                                                    |                                         |                                        |                                                     |  |  |  |
| Item Number                                         | 76                                                                                                    |                                         |                                        |                                                     |  |  |  |
| Description & Location                              |                                                                                                    |                                         |                                        |                                                     |  |  |  |
| Description of Item(s)<br>Material Types            | scription of Item(s) Produced for the Delaware Department of Agriculture, this 1990s video looks at the familing industry in Delaware. The first half looks at broilers, corn, and scybeans while<br>mentioning newer and or growing industries such as forestry, livestock, honey, and crawfish. The last half of the video examines Delaware's shrinking amount of farmland,<br>and urges that viewers think about the impact development has on farming. The video lastly mentions an initiative to get Delawareans to eat more locally produced food.<br>They hope to accomplish this by using the logo and moto "First Rate from the First State" on packaging to identify Delaware produced food items. |                                         |                                        |                                                     |  |  |  |
| Motion Picture film , VHS<br>Motion Pictures        |                                                                                                    |                                         |                                        |                                                     |  |  |  |
| Duration<br>00:10:06                                |                                                                                                    | Sound<br>Yes                            | Color<br>Yes                           |                                                     |  |  |  |
| File Type                                           | MP4                                                                                                    |                                         |                                        |                                                     |  |  |  |
| Location                                            | L4.0849 03                                                                                                    |                                         |                                        |                                                     |  |  |  |
| Acquisition, Access & Alli                          | ed Materials                                                                                                    |                                         |                                        |                                                     |  |  |  |
| Confidential                                        | No                                                                                                    |                                         |                                        |                                                     |  |  |  |
| Use/Reproduction Conditions                         | Unrestricted                                                                                                    |                                         |                                        |                                                     |  |  |  |
| Digitized                                           | Yes                                                                                                    |                                         |                                        |                                                     |  |  |  |
| Service Copy Made                                   | No                                                                                                    |                                         |                                        |                                                     |  |  |  |
| Link to Digital File (Internal)<br>Notes & Subjects | Q:\1325 Department of State\1325-003 Delaware                                                                                                    | Public Archives\1325-003-226 Motion Pic | ture Collection\1325-003-226_076mp.mp4 |                                                     |  |  |  |
| Subject                                             | Agriculture<br>Chickens<br>Broilers<br>Food<br>Farming                                                                                                    |                                         |                                        |                                                     |  |  |  |
| Date/Time Created                                   | 9/28/2022 4:44:59 AM                                                                                                    |                                         |                                        |                                                     |  |  |  |

Then, simply copy the URL from the new browser tab and paste it into your email to <u>archives@delaware.gov</u>.

|                                                                              |                                                                                                    |                                                                                                    | - 0                     |
|------------------------------------------------------------------------------|----------------------------------------------------------------------------------------------------|----------------------------------------------------------------------------------------------------|-------------------------|
| → C 1; https://7080.syde                                                     | yplus.com/archive/final/Portal/Default.aspx?component=AABC&record=9e88de62-c8d6-485b-ae51-2a8d4b0252f6                                                                                                    |                                                                                                    | @ Guest                 |
| DE PUBL                                                                      | Image: Source     Image: Source     Imag | CO - C X<br>Editor Immerior<br>Editor Immerior<br>Editor Immerior<br>Editor Immerior<br>Front Timer<br>Grammarly V V View<br>Grammarly V View<br>Grammarly V V View<br>Common V View<br>Common V View<br>View<br>Common V View<br>View<br>Common V View<br>View<br>View<br>Common V View<br>View<br>Common V View<br>View<br>Common V View<br>View<br>Common V View<br>View<br>Common V View<br>View<br>Common V View<br>View<br>Common V View<br>View<br>Common View<br>View<br>Common View<br>View<br>View<br>Common View<br>View<br>View<br>Common View<br>View<br>Vi | Sign la Sign la enabled |
| ⇒ Print Report                                                               | Bec Subject Record Request                                                                                                    | Ø                                                                                                    | ♂ Clear                 |
| Identity<br>Record Type                                                      | I'd like to request a copy of this record:                                                                                                    |                                                                                                    |                         |
| Title                                                                        | 3                                                                                                    |                                                                                                    |                         |
| Dates                                                                        | https://7080.sydneyplus.com/archive/final/Portal/Default.aspx?component=AABC&record=9e88de62-c8d6-485b-ae51-2a8d4b0252f6                                                                                                    |                                                                                                    |                         |
| Record Group Number<br>Subgroup Number<br>Series Number<br>Container Barcode | Thanks,                                                                                                    |                                                                                                    |                         |
| tem Number Description & Location Description of Item(s)                     |                                                                                                    | <b>0</b>                                                                                                    |                         |
| Vaterial Types<br>Motion picture film , VHS<br>Motion Pictures               |                                                                                                    |                                                                                                    |                         |
| Duration<br>00:10:06                                                         | Sound Color<br>Yes Yes                                                                                                    |                                                                                                    |                         |
| File Type                                                                    | P4                                                                                                    |                                                                                                    |                         |
| Location                                                                     | 4.0849 03                                                                                                    |                                                                                                    |                         |

Finally, please note our Featured Collections section on the main page. Stay tuned for updates to this section as we accession new material.

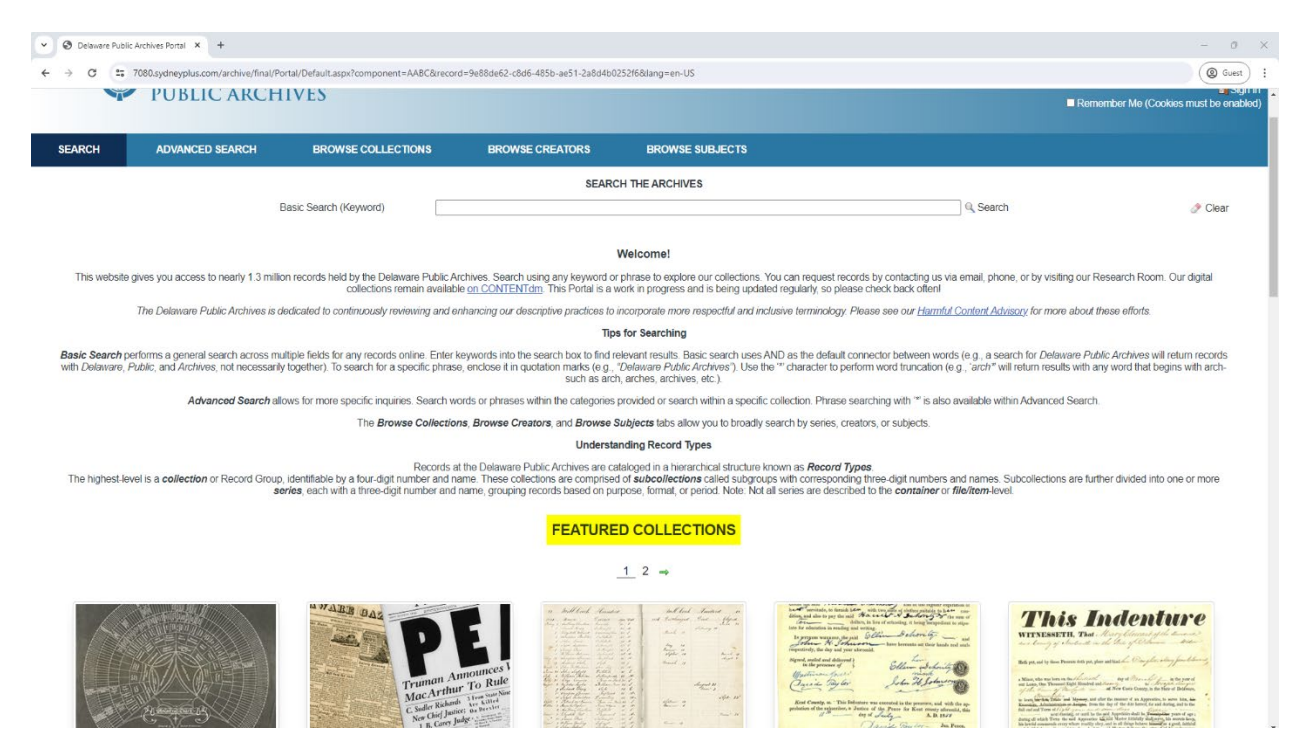

Each Featured Collection has a link to the contents of that collection for easier access.

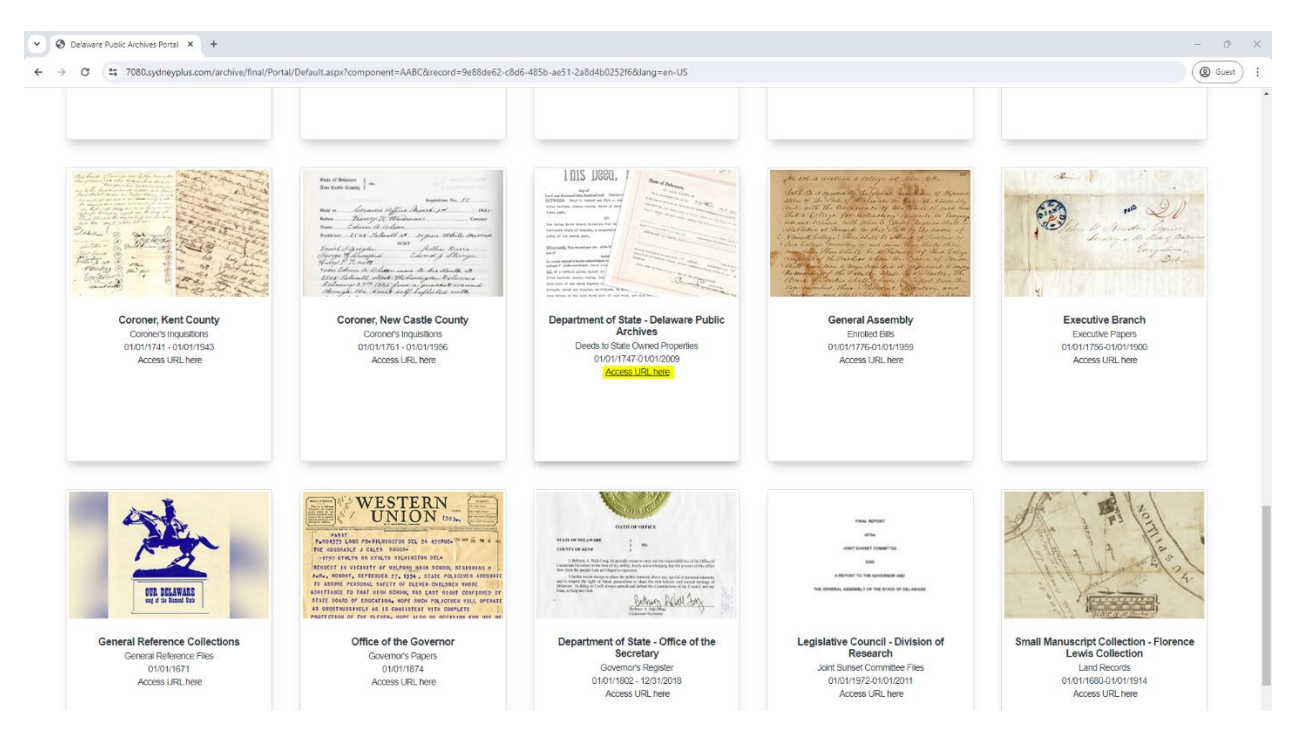

Additionally, some digitized materials have a link to the digital resource on CONTENTdm or YouTube.

| O Delaware Public Archives Portal × +                                         |                                                                                                    | - 0     | × |  |  |  |  |  |
|-------------------------------------------------------------------------------|----------------------------------------------------------------------------------------------------|---------|---|--|--|--|--|--|
| ← → C = 7080.sydneyplus.com/archive/final/Portal/Default.as                   | px?component=AA8C&record=9e88de62-c8d6-485b-ae51-2a8d4b0252f6&tang=en-US                                                                                                    | ( Guest | : |  |  |  |  |  |
| No (4) Item Number                                                            | 1640-000-001_020mp                                                                                                    |         |   |  |  |  |  |  |
| Yes (1) Contributing Institution                                              | Delaware Public Archives                                                                                                    |         |   |  |  |  |  |  |
| Description & Location                                                        |                                                                                                    |         |   |  |  |  |  |  |
| Description of Item(s)                                                        | A 16mm film. Subjects include The Great <mark>Kent</mark> and <mark>Sussex Fair</mark> main entrance sign from 1955, young men with cattle, poultry show at <b>fair</b> , tractors,<br>farm equipment, horse racing, chicken houses, American white ibis in fields, pumpkin patch, sheep grazing in field, and farmland scenes.                                                                                                    |         |   |  |  |  |  |  |
| Language(s)<br>Material Types<br>16mm film , Motion pictur<br>Motion Pictures | English<br>Film                                                                                                    |         |   |  |  |  |  |  |
| Duration<br>00:07:20                                                          | Sound Color<br>No Yes                                                                                                    |         |   |  |  |  |  |  |
| File Type                                                                     | MP4                                                                                                    |         |   |  |  |  |  |  |
| Location                                                                      | L4.0862 05                                                                                                    |         |   |  |  |  |  |  |
| Acquisition, Access & A                                                       | liied Materials                                                                                                    |         |   |  |  |  |  |  |
| Creators                                                                      | Department of Transportation, Corporate Body                                                                                                    |         |   |  |  |  |  |  |
| Creator Bio                                                                   | The Deleware Department of Transportation (DeIDOT) is an agency of the U.S. state of Deleware. The agency has its baseduarters in Dover. The<br>department's responsibilities include maintaining 88 percent of the state is public roadways (the Delaware State Route System) totaling 13,50° lane<br>miles, snow removal, overseeing the "Adopt.A-Highway" program, overseeing E-ZPass Delaware, the Division of Motor Vehicles (DMV), and the<br>Delaware Transit Corporation (Income as DART First State). |         |   |  |  |  |  |  |
| Confidential                                                                  | No                                                                                                    |         | 1 |  |  |  |  |  |
| Use/Reproduction<br>Conditions                                                | This material is open for research use.                                                                                                    |         |   |  |  |  |  |  |
| Location & Availability of<br>Coples                                          | Internal copy available at: Q:\1540 DelDot(1540-000-001 Motion Pictures                                                                                                    |         | 1 |  |  |  |  |  |
| Digitized                                                                     | Yes                                                                                                    |         |   |  |  |  |  |  |
| Service Copy Made                                                             | No                                                                                                    |         |   |  |  |  |  |  |
| Link to Digital File (Internal)                                               | Q:11540 DelDot11540-000-001 Motion Pictures                                                                                                    |         |   |  |  |  |  |  |
| Link to Digital File (External)<br>Notes & Subjects                           | Access URL here                                                                                                    |         | 1 |  |  |  |  |  |
| Subject                                                                       | Architecture<br>Business, Labor & Commerce<br>Transportation & Travel<br>United States Delaware                                                                                                    |         |   |  |  |  |  |  |
| Location (Subject)                                                            |                                                                                                    |         |   |  |  |  |  |  |
| Status                                                                        | on sheff<br>3/13/2024 2:35:29 PM                                                                                                    |         |   |  |  |  |  |  |
| Date/Time Created                                                             |                                                                                                    |         |   |  |  |  |  |  |
| Date Checked                                                                  | 5/18/2023                                                                                                    |         |   |  |  |  |  |  |
|                                                                               | $\leftarrow 1 \underline{2} 3 4 \Rightarrow$                                                                                                    |         |   |  |  |  |  |  |

If you have any questions about the Delaware Public Archives Portal, please contact <u>dosdpa\_info@delaware.gov</u>.

Looking for our digital collections? Check out <u>archives.delaware.gov/digital-archives/</u> for a list of our digitized collections. And follow us on social media to stay updated.

| V 🙆 Digital Archives - Delaware Put X +                                                                                                    | - 0 X                                                                                                    |
|----------------------------------------------------------------------------------------------------|----------------------------------------------------------------------------------------------------|
| ← → C f archives.delaware.gov/digital-archives/                                                                                                    | (@ Guest) :                                                                                                    |
| Delaware.gov 🗄 Agencies 📾 News 🖓 Topics 🔲 Contact                                                                                                    | ٩                                                                                                    |
| ABOUT * RESEARCH * FORMS * SOCIAL * CONTACT                                                                                                    |                                                                                                    |
| Delaware<br>Public Archiv<br>Jour week to the                                                                                                    | CS<br>post                                                                                                    |
| <b>Digital Archives</b>                                                                                                    | Solect Language   T                                                                                                    |
| Digitized collections from our archives and links to exhibits and resources to assist resea<br>of these links will open external websites such as CONTENTam, Fickr, and YouTube.<br>We are dedicated to continuously reviewing and enhancing our descriptive practices to it<br>possible. Please see our Harmful Content Advisory for more about these efforts. | rchers, students, educators, and citizens. Please note that some<br>ncorporate more respectful and inclusive terminology when |
| Featured Collection                                                                                                    | 2                                                                                                    |
| Ogle House Papers                                                                                                    | ell<br>ily<br>ers                                                                                                    |